# บทที่ 4 การกำหนดประเภทเงินหักที่เกี่ยวข้องกับการตรวจสอบสิทธิการลา

### 💠 วัตถุประสงค์

เพื่อให้ผู้ใช้งานสามารถทำการกำหนดให้โปรแกรมทราบว่า ประเภทเงินหักที่ใช้สำหรับบันทึกจำนวนการลาแต่ละชนิด จะต้องตรวจสอบกับสิทธิการลาชนิดใดได้อย่างถูกต้องตรงตามเงื่อนไขของกิจการ เช่น เมื่อพนักงานมีการลาพักร้อน ให้ตัดจำนวน วันลาของสิทธิลาพักผ่อนประจำปี หรือเมื่อพนักงานมีการลาป่วย ให้ตัดจำนวนวันลาของสิทธิลาป่วยที่พนักงานได้รับในแต่ละปี เป็นต้น

## 🔹 ขั้นตอนการทำงาน

🕨 กำหนดประเภทสิทธิการลา โดยสามารถดูรายละเอียดได้ใน บทที่ 2

🕨 กำหนดบทลงโทษของสิทธิการลา โดยสามารถดูรายละเอียดได้ใน บทที่ 3

การสร้างประเภทเงินหักที่ใช้สำหรับบันทึกจำนวนการลาแต่ละชนิด โดยสามารถดูรายละเอียดได้จากกู่มือการใช้งาน ระบบเงินเดือน หัวข้อการตั้งก่าประเภทเงินเพิ่มเงินหัก

🌶 การกำหนดประเภทเงินหักที่เกี่ยวข้องกับการตรวจสอบสิทธิการลา ตามรายละเอียดด้านล่าง

## 💠 การกำหนดประเภทเงินหักที่เกี่ยวข้องกับการตรวจสอบสิทธิการลา

การกำหนดประเภทเงินหักที่เกี่ยวข้องกับการตรวจสอบสิทธิการลา เป็นการกำหนดตัวเชื่อมผลลัพธ์เข้ากับระบบเงินเดือน ซึ่งก็คือ ประเภทเงินหักที่ใช้สำหรับบันทึกจำนวนการลาแต่ละชนิด โดยจะต้องทำการกำหนดว่าประเภทเงินหักแต่ละประเภทนั้น ต้องตรวจสอบกับสิทธิการลาประเภทใด ทั้งนี้ เพื่อให้โปรแกรมนำจำนวนวันลาแต่ละชนิดที่พนักงานลาจริงไปเปรียบเทียบกับ จำนวนวันลาแต่ละชนิดที่พนักงานได้รับสิทธิ เพื่อตรวจสอบว่าพนักงานมีการลาเกินสิทธิชนิดใดหรือไม่โดยอัตโนมัติ โดยการ กำหนดประเภทเงินหักที่เกี่ยวข้องกับการตรวจสอบสิทธิการลามีขั้นตอนดังนี้

## วิธีการบันทึกข้อมูล

| 🙈 ตั้งค่าระบบเงินเดือน                       |                   |                               |                          |         |                                |
|----------------------------------------------|-------------------|-------------------------------|--------------------------|---------|--------------------------------|
| แฟ้ม นำเข้า รายงาน หน้าต่าง วิธีใช้          |                   |                               |                          |         |                                |
|                                              |                   |                               |                          |         |                                |
|                                              | 2 🔎               | 🧳 🔬                           | 889 J                    |         |                                |
| เพรองพิตเลข บฏิทน เพมเตม แก่เข ลอ เ พน       | พู่ คนา           | งา สอบถาม แจงขาว              | 1 30 120 110110          |         |                                |
| ุ่< <u>งานเงินเดือน</u> ตั้งค่าระบบเงินเดือน |                   |                               |                          |         |                                |
| 🗸 🔟 🗹 🖉 ตั้งค่าระบบเงินเดือน                 | รหัสประเภท        | ชื่อประเภท                    | ชื่อภาษาอื่น             | หน่วย   | ข้อความที่พิมพใ                |
| 💋 ขอมูลแดละงวด 🗸 🖓 🖓                         | 🔞 คิดภาษี         | <<< ก่อนภาษี>>>               |                          |         |                                |
| 👍 ผลการสานวณ                                 | 🛧 เพิ่ม           | <<< เงินเพิ่ม>>>              |                          |         |                                |
| 🦉 แผนก                                       | <b>1</b> 110      | ค่าล่วงเวลาX1                 | Overtime x 1             | ชั่วโมง | ด่าล่วงเวลา                    |
| 🔮 ตั้งค่า                                    | 1120              | ค่าล่วงเวลาX1.5               | Overtime x 1.5           | ชั่วโมง | ค่าล่วงเวลา                    |
| ับของาน                                      | 1130              | ค่าล่วงเวลาX2                 | Overtime x 2             | ชั่วโมง | ค่าล่วงเวลา                    |
| 🗸 จำนานนการสา                                | 1140              | ค่าล่วงเวลาX3                 | Overtime x 3             | ชั่วโมง | ด่าล่วงเวลา                    |
| 🧭 เวลาท่างาน                                 | <b>1</b> 150      | ค่าล่วงเวลา                   | Overtime                 | บาท     | ด่าล่วงเวลา                    |
| 🖾 สกลเงิน                                    | 1210              | ค่ากะ                         | Shift wage               | บาท     | ด่ากะ                          |
| 🥰 และการทางาน                                | 1220              | ค่าบริการ                     | Service fees             | บาท     | ด่าบริการ                      |
| 🔊 อบบัติอ่างเวอา                             | 1230              | ค่าตำแหน่ง                    | Position bonus           | บาท     | ค่าตำแหน่ง                     |
| 🦉 เบี้ยวยัน                                  | 1240              | ค่าครองชีพ                    | Cost of living allowance | บาท     | ด่าครองชีพ                     |
| 🛁 🥰 อนมัติลางาน                              | 1250              | ดำเบียประชุม                  | Meeting bonus            | บาท     | ด่าเบียประชุม                  |
| 🛛 🦾 สวัสด์การพนักงาน                         | 1260              | ค่าเบียเลียง                  | Per diem                 | บาท     | ค่าเบียเลียง                   |
| 📲 ผลการศานวณ 🔤 🔤 เงินสดย่อย                  | <b>1270</b>       | ด่าเงินรับรอง                 | Entertrainment expenses  | บาท     | ด่าเงินรับรอง                  |
| 🗸 🤷 🖾 ตั้งค่างวดเงินเดือน                    | 1310              | คำหอพัก                       | Housing allowance        | บาท     | ด่าหอพัก                       |
| 💽 🐏 ดังค่า 🔤 🔤 🔤 จ่ายเดือนละครั้ง            | 1320              | ค่าเช่าบ้าน                   | Housing allowance        | บาท     | ด่าเช่าบ้าน                    |
| ั∛ งานผ่านเว็ป                               | 1330              | คำอาหาร                       | Meal allowance           | บาท     | ด่าอาหาร                       |
| 🚰 จายเดอนละสามครง                            | 1340              | ค่ารักษาพยาบาล                | Medical expenses         | บาท     | ดารักษาพยาบาล                  |
| 🚺 ผลอนุมดผานเวบ                              | 1350              | คานำ/ไฟ/ไทรศัพท์              | Utility expenses         | บาท     | ดำนำ/ใฟ/โทรศ                   |
| 🦓 ตั้งค่า                                    | 1410              | เบยขอน                        | Performance bonus        | บาท     | เบยขยิน                        |
| 🕰 รปแบบชนิดสาแหน่งคงที่                      | <b>1</b> 420      | ชดเชยพกรอน                    | vacation pay             | บาท     | ชดเชยพกรอน                     |
| 🦉 รูปแบบชนิดแยกด้วยจลภาค                     | T 1430            | วนหยุดบระเพณ                  | Annual holidays          | บาท     | วนหยุดบระเพณ                   |
| <u> </u>                                     | T 1440     A 1510 | เบนล                          | Bonus                    | บาท     | เบนล                           |
|                                              | 1510              | ดานามนรถ                      | Fuel expenses            | 10.101  | ดานามนรถ                       |
|                                              | 1520              | พ.เพ.เศนะ<br>เว็บได้ด้องกับ   | Pack pay                 | 11111   | พ เพ เพ เหนะ<br>เส้นใจ้อ้องสัม |
|                                              | 1530              | รงหระพท เงรม<br>ต่อความมีสลับ | Commission               | 11111   | งงหายยางรบ<br>ด่วดวมมือเช้ม    |
|                                              | ■ 1340            | รารกองผิวยน<br>เส้นได้อื่าเก  | Miscellaneous income     | 1010    | รา เรายมมอย ห<br>เงินได้อื่าเค |
|                                              | 1570              | เงินทดเทย                     | Compensation             | 1010    | เงินที่เดเทท                   |
|                                              | - 10/0<br>- 10/0  | <<< เงินพัก>>>                | compensation             | 2.00    |                                |

โล้อกหัวข้อ ประเภทเงินหัก ที่ต้องการให้เป็นแถบสี เช่น 2170 หักลาคลอด > คลิกเมาส์ขวา > เลือก แก้ไข รายการ หรือ ดับเบิ้ลคลิกที่ ประเภทเงินหัก ที่ต้องการแก้ไข

| 🐴 ตั้งค่าระบบเงินเดือน                  |                                               |                |                                |                                      |           |         |                            |
|-----------------------------------------|-----------------------------------------------|----------------|--------------------------------|--------------------------------------|-----------|---------|----------------------------|
| แฟ้ม นำเข้า รายงาน หน้าต่าง             | วิธีใช้                                       |                |                                |                                      |           |         |                            |
|                                         |                                               |                | •                              |                                      |           |         |                            |
|                                         |                                               | / 🤌            | 1                              |                                      | 2         |         |                            |
| เครองคดเลข ปฎทน เพมเ                    | ดม แก้ไข ลบ ฟน                                | ฟู คนห         | า สอบถาม                       | แลงขาว วชไข่ ถืด                     |           |         |                            |
| ∛งานเงินเดือน                           | ตั้งค่าระบบเงินเดือน                          |                |                                |                                      |           |         |                            |
| 201                                     | ชาติ ตั้งค่าระบบเงินเดือน                     | รหัสประเภท     | ชื่อประเภท                     | ชื่อภาษาอื่น                         |           | หน่วย   | ข้อความที่พิมพ์ไ           |
| 🎾 ขอมูลแดละงวด                          | ∨ -@≦ สาขา                                    | <b>1</b> 320   | ด่าเช่าบ้าน                    | Housing allowance                    |           | บาท     | ด่าเช่าบ้าน                |
| 今ผลการศานวณ                             | 🔤 🖬 01 สำนักงานใหญ่                           | <b>1</b> 330   | ค่าอาหาร                       | Meal allowance                       |           | บาท     | ค่าอาหาร                   |
|                                         | 📴 แผนก                                        | 1340           | ค่ารักษาพยาบาล                 | Medical expenses                     |           | บาท     | ค่ารักษาพยาบาล             |
| 👰 ตั้งค่า                               |                                               | <b>1</b> 350   | ค่าน้ำ/ไฟ/โทรศัพท์             | Utility expenses                     |           | บาท     | ค่าน้ำ/ใฟ/โทรศั            |
| ∛ งานบันทึกเวลา                         |                                               | 1410           | เบี้ยขอัน                      | Performance bonus                    |           | บาท     | เบี้ยขยัน                  |
| 4.0                                     | 🔤 อัตราพนักงานแต่ละตำแหน่ง                    | 1420           | ชดเชยพักร้อน                   | Vacation pay                         |           | บาท     | ชดเชยพักร้อน               |
| 🥝 เวลาท่างาน                            |                                               | <b>1</b> 430   | วันหยุดประเพณี                 | Annual holidays                      |           | บาท     | วันหยุดประเพณี             |
|                                         | 🔤 ัสกุลเงิน                                   | 1440           | โบนัส                          | Bonus                                |           | บาท     | โบนัส                      |
|                                         | <ul> <li></li></ul>                           | 1510           | ค่านำมันรถ                     | Fuel expenses                        |           | บาท     | ดำนำมีนรถ                  |
| 🍫 อนุมัติล่วงเวลา                       | > 🗃 🚰 สิทธิการลา                              | 1520           | ดาพาหนะ                        | Park and                             | ses       | บาท     | ดาพาหนะ                    |
|                                         | เบียบยัน                                      | 1530           | เงิน เตศางรบ<br>ด้วดอนพื้นชั้น | Back pay                             |           | 10.101  | เงิน เผศ เงรบ              |
| 🥶 อนุมัติลางาน                          | 🔛 ชนิดสวัสดีการ                               | ▲ 1550         | ศาสอมมออน<br>เงินได้อื่นก      | Miscellaneous income                 |           | 11210   | ศ เคยมมขอน<br>เงินได้อื่นต |
|                                         | 🖂 แล้วสุดท่างหน่าง เน                         | 1570           | เงินชุดเชย                     | Compensation                         |           | 11710   | เงินชุดเชย                 |
| The month and the sea                   | <ul> <li>✓เชิ. ตั้งค่างวดเงินเดือน</li> </ul> | 🕈 หัก          | <<< เงินหัก>                   | >>                                   |           |         |                            |
| 👰 ตั้งค่า                               | 🍯 จ่ายเดือนละครั้ง                            | \$2110         | หักขาดงาน                      | Missed work deduction                | n         | วัน     | เงินเดือน                  |
| ≚ สวนต่วงแว็นไ                          | @ จ่ายเดือนละสองครั้ง                         | <b>\$</b> 2120 | หักมาสาย                       | Late arrival deduction               |           | ชั่วโมง | เงินเดือน                  |
| · • • • • • • • • • • • • • • • • • • • | 🚰 จ่ายเดือนละสามครั้ง                         | \$2130         | ป่วยไม่มีใบแพทย์               | Sick leave without me                | dical c   | วัน     | เงินเดือน                  |
| 🧊 ผลอนุมัติผ่านเว็ป                     |                                               | <b>\$</b> 2140 | ป่วยมีใบแพทย์                  | Sick leave with medica               | l certifi | บาท     | เงินเดือน                  |
| A Kuis                                  | 🔤 งวดพิเศษต่างๆ                               | \$2150         | หักลากิจ                       | Personal leave deducti               | ion       | วัน     | เงินเดือน                  |
| 🥶 ดงคา                                  | - 24 ดึงคารูปแบบแฟมบินทกรายการสาห             | \$2160         | ลาพักร้อน                      | Holiday Leave                        |           | วัน     | เงินเดือน                  |
|                                         | 🥶 รูบแบบขนตด แหนงดงท                          | 2170           | ลาคลอด 🛛                       | ) แก้ไขรายการ(R)                     | <b>_</b>  | วัน     | เงินเดือน                  |
|                                         |                                               | ◆ 2180         | ลาบวช                          | aบรายการ(S)                          | _         | วัน     | เงินเดือน                  |
|                                         |                                               | 2350           | พัทเงินเดอน                    |                                      |           | บาท     | เงินเดอน                   |
|                                         |                                               | ↓ 2430         | พักสามายนเวลา                  | (1) เพมเงนเพมเงนหก(1)                |           | 1110    | เงินเตอน<br>เงินเดือน      |
|                                         |                                               | ↓ 10001        | หักสานานวันอาค                 | iพื่มพนักงาน(U)                      |           | วัน     | เงินเดือน                  |
|                                         |                                               | + 10003        | หักสานวนครั้งอาง               | เพิ่มเติมอื่นๆ(V)                    | + -       | วัน     | เงินเด็อน                  |
|                                         |                                               | ₩ 10004        | หักจำนวนวันลาท                 | เพิ่มข้อมอเหมือนๆกัน(W)              | + /s      | วัน     | เงินเดือน                  |
|                                         |                                               | ♣ 10005        | หักจำนวนครั้งลาง               | d                                    | o         | วัน     | เงินเดือน                  |
|                                         |                                               | ♣ 10006        | หักจำนวนวันลาบ                 | เลือกพุกรายการ(X)                    | d         | วัน     | เงินเดือน                  |
|                                         |                                               | + 10007        | หักจำนวนครั้งอบเ               | สำเนารายการ(Y)                       | c         | วัน     | เงินเดือน                  |
|                                         |                                               | + 10008        | หักจำนวนวันลาอ: 👝              | ຕັ້ງຄ່າຄາງປະກິດຄາຍລາຍໂລນລ(7)         | y         | วัน     | เงินเดือน                  |
|                                         |                                               | + 10009        | หักจำนวนครั้งลาน               | ичитина. Ехссээто эсствености        |           | วัน     | เงินเดือน                  |
|                                         |                                               | \$ 10010       | หักจำนวนวันลาทำหม่             | ในต่อครั้ง Excessive sterilization l | eave      | วัน     | เงินเดือน                  |

ระบุ ประเภทสิทธิการลา เป็น สิทธิการลา ที่ต้องการตรวจสอบกับจำนวนการลาที่บันทึกด้วยประเภทเงินหักนั้นๆ เช่น เงินหักรหัส 2170 ลาคลอด เป็นเงินหักที่ใช้บันทึกจำนวนการลาคลอดของพนักงาน ก็ต้องระบุประเภทสิทธิการลา เป็น สิทธิลา คลอด เพื่อให้โปรแกรมนำจำนวนการลาคลอดของพนักงานไปตรวจสอบกับสิทธิลาคลอดที่พนักงานได้รับ เป็นต้น จากนั้นคลิกปุ่ม บันทึก

| ม แก้ไข หน้าต่าง วิ                                                                                                    | เธีใช้ 🥝                                                                                                  | <b>i</b>                                                                          |                                                                                                    |                                                                                                    |                                                                   |                               |   |
|----------------------------------------------------------------------------------------------------|----------------------------------------------------------------------------------------------------|-----------------------------------------------------------------------------------|----------------------------------------------------------------------------------------------------|----------------------------------------------------------------------------------------------------|-------------------------------------------------------------------|-------------------------------|---|
| ন্ধার                                                                                                    |                                                                                                    | 2170                                                                              |                                                                                                    |                                                                                                    | ศัลใจโลวลเ                                                        |                               |   |
| สำ                                                                                                    | อาคออค                                                                                                    | 21/0                                                                              |                                                                                                    |                                                                                                    | 2010010                                                           |                               |   |
| นี้อออมออื่ม                                                                                                    | Maternity lea                                                                                             | VA                                                                                |                                                                                                    |                                                                                                    |                                                                   |                               | - |
| บองกษาอน                                                                                                    | maternicy ica                                                                                             | ve                                                                                |                                                                                                    |                                                                                                    |                                                                   |                               | _ |
| พนักงานที่ได้รับเงินได้                                                                                                    |                                                                                                    |                                                                                   |                                                                                                    |                                                                                                    | หน่วยจำนวน                                                        | Q 4.5.                        |   |
| ประสา 🗹                                                                                                    | รายวัน                                                                                                    |                                                                                   | รายชิ้น                                                                                                    |                                                                                                    |                                                                   | ⊖ ชาวเมง                      |   |
|                                                                                                    |                                                                                                    |                                                                                   |                                                                                                    |                                                                                                    | <b>V</b> Ju                                                       | () น เพ                       |   |
| ศานวณยอดเงินจาก                                                                                                    | 0                                                                                                    |                                                                                   |                                                                                                    |                                                                                                    |                                                                   |                               |   |
|                                                                                                    |                                                                                                    |                                                                                   |                                                                                                    |                                                                                                    |                                                                   |                               |   |
|                                                                                                    |                                                                                                    |                                                                                   |                                                                                                    |                                                                                                    |                                                                   |                               |   |
|                                                                                                    |                                                                                                    |                                                                                   |                                                                                                    |                                                                                                    |                                                                   |                               |   |
|                                                                                                    |                                                                                                    |                                                                                   |                                                                                                    | A 41                                                                                                    | - 8                                                               |                               |   |
| เพิ่มหรือลดเงินได้                                                                                                    | ลด                                                                                                    |                                                                                   | ~                                                                                                    | วิธีบัดเศษ                                                                                                    | บิดขนลงเหเบเ                                                      | เบาทถวน                       | ~ |
| เพิ่มหรือลดเงินได้<br>เฉลี่ยยอดเงิน                                                                                                    | ลด<br>ไม่ต้องเฉลี่ย                                                                                       |                                                                                   | ~                                                                                                    | วิธีปิดเศษ<br>รวมยอดเงินนี้เพื่อ                                                                                             | บิดขนลงใหเบ่<br>ศานวณประกันสัง                                    | เบาทถวน<br>คม ?               |   |
| เพิ่มหรือลดเงินได้<br>เฉลี่ยยอดเงิน<br>รวมยอดเงินนี้เพื่อศานวณก                                                                                                    | ลด<br>ไม่ต้องเฉลีย<br>องทุนสำรองเลื                                                                       | ง้ยงชีพ ?                                                                         | ~                                                                                                    | วิธีบิดเศษ<br>รวมยอดเงินนี้เพื่อ<br>ยอดเงินนี้ต้องเสีย                                                                       | _บิดขนลงใหเบเ<br>ศานวณประกันสัง<br>เภาษี ?                        | เบาทถวน<br>คม ?               |   |
| เพิ่มหรือลดเงินได้<br>เฉลียยอดเงิน<br>รวมยอดเงินนี้เพื่อศานวณก<br>ประเภทสิทธิการลา                                                                                                    | ลด<br>ไม่ต้องเฉลี่ย<br>องทุนสำรองเลื่<br>สิทธิลาคลอด                                                      | เ<br>ข้องชีพ ?                                                                    | ~<br>                                                                                                    | วิธีบัดเศษ<br>รวมยอดเงินนี้เพื่อ<br>ยอดเงินนี้ต้องเสีย<br>ยอดเงินนี้หักเบี้ยว                                                | ปิดขนลงเหเปน<br>คำนวณประกันสัง<br>เภาษี ?<br>ขอัน                 | เบาทถวน<br>คม ?               |   |
| เพิ่มหรือลดเงินได้<br>เฉลียยอดเงิน<br>รวมยอดเงินนี้เพื่อศานวณก<br>ประเภทสิทธิการลา<br>ประเภทชนิดสวัสดิการ                                                                                                    | ลด<br>ใม่ต้องเฉลีย<br>องทุนสำรองเลื่<br>สิทธิลาคลอด<br>ไม่ได้ใช้งาน                                       | ลี้ยงชีพ ?<br>เ                                                                   | ~<br>~<br>~                                                                                                    | วิธีปัดเศษ<br>รวมยอดเงินนี้เพื่อ<br>ยอดเงินนี้ต้องเสีย<br>ยอดเงินนี้หักเบี้ยว<br>แสดงในรายงาน                                | บิดขนลงเหเบบ<br>ศานวณประกันสัง<br>เภาษี ?<br>เฮัน<br>แสดงในช่องลา | เขางฤ                         |   |
| เพิ่มหรือลดเงินได้<br>เฉลียยอดเงิน<br>รวมยอดเงินนี้เพื่อศานวณก<br>ประเภทสัทธิการลา<br>ประเภทชนิดสวัสดิการ<br>เงินชดเชยออกจากงาน                                                                                                    | ลด<br>ใม่ด้องเฉลี่ย<br>องทุนสำรองเล่<br>สิทธิลาคลอด<br>ไม่ได้ใช้งาน<br>ไม่ใช่เงินชดเป                     | รั้ยงชีพ ?<br>เ<br>ชยออกจากงาน                                                    | ~<br>~<br>~                                                                                                    | วีซีปัดเศษ<br>รวมยอดเงินนี้เพื่อ<br>ยอดเงินนี้ต้องเสีย<br>ยอดเงินนี้หักเบี้ยร<br>แสดงในรายงาน                                | บิดขนลงเหเบบ<br>ศานวณประกันสัง<br>เภาษี ?<br>ขยัน<br>แสดงในช่องลา | เขาทถวน<br>คม ?<br>เต่างๆ     |   |
| เพิ่มหรือลดเงินได้<br>เฉลียยอดเงินนี้เพื่อศานวณก<br>ประเภทสัทธิการลา<br>ประเภทชนิดสวัสดิการ<br>เงินชดเชยออกจากงาน<br>เฉพาะกรณีเงินได้เสียภาย์                                                                                                    | ลด<br>ใม่ต้องเฉลีย<br>องทุนสำรองเลื่<br>สิทธิลาคลอด<br>ไม่ได้ใช้งาน<br>ไม่ใช่เงินชดเบ                     | รั้ยงชีพ ?<br>เ<br>ชยออกจากงาน                                                    | ~<br>~<br>~                                                                                                    | วัธิบัดเศษ<br>รวมยอดเงินนี้เพื่อ<br>ยอดเงินนี้ต้องเสีย<br>ยอดเงินนี้หักเบี้ยร<br>แสดงในรายงาน                                | บิดขนลงเหเบบ<br>ศานวณประกันสัง<br>เภาษี ?<br>เฮัน<br>แสดงในช่องลา | เบาทถวน<br>คม ?<br>เต่างๆ     |   |
| เพิ่มหรือลดเงินได้<br>เฉลียยอดเงินนี้เพื่อศานวณก<br>ประเภทสิทธิการลา<br>ประเภทชนิดสวัสดิการ<br>เงินชดเชยออกจากงาน<br>เงินชดเชยออกจากงาน<br>วิธีคิดภาษี                                                                                                    | ลด<br>ไม่ต้องเฉลีย<br>องทุนสำรองเลื่<br>สิทธิลาคลอด<br>ไม่ได้ไช้งาน<br>ไม่ไข่เงินชดเบ                     | ร้ยงขีพ ?<br>ชยออกจากงาน<br>ศาหนดใ                                                | ✓ ✓ < | วัธิบัดเศษ<br>รวมยอดเงินนี้เพื่อ<br>ขอดเงินนี้ต้องเสีย<br>ขอดเงินนี้หักเบี้ยร<br>แสดงในรายงาน<br>งาน                         | บิดขนลงเหเบบ<br>ศานวณประกันสัง<br>เภาษี ?<br>เข้น<br>แสดงในช่องลา | เบาทถวน<br>คม ?<br>ต่างๆ<br>∽ |   |
| เพิ่มหรือลดเงินได้<br>เฉลียยอดเงินนี้เพื่อศานวณก<br>ประเภทสิทธิการลา<br>ประเภทชนิดสวัสดิการ<br>เงินชดเชยออกจากงาน<br>เฉพาะกรณีเงินได้เลียภาษ์<br>วิธีคิดภาษี<br>ประเภทเงินได้ตามมาดรา                                                                                  | ลด<br>ไม่ต้องเฉลีย<br>องทุนสารองเลื่<br>สิทธิลาคลอด<br>ไม่ได้ใช้งาน<br>ไม่ใช่เงินชดเร                     | ร้ยงชีพ ?<br>ชยออกจากงาน<br>กำหนดไ<br>40 (1)                                      | ✓ ✓ < | วิธีบิดเศษ<br>รวมยอดเงินนี้เพื่อ<br>ยอดเงินนี้ต้องเสีย<br>ยอดเงินนี้หักเบี้ยว<br>แสดงในรายงาน<br>งาน                         | ปิขขนลงเหเบา<br>ศานวณประกันสัง<br>เภาษี ?<br>เฮ้น<br>แสดงในช่องลา | เมาทถวน<br>คม ?<br>ต่างๆ<br>  |   |
| เพิ่มหรือลดเงินได้<br>เฉลียยอดเงินนี้เพื่อศานวณก<br>ประเภทสิทธิการลา<br>ประเภทชนิดสวัสดิการ<br>เงินชดเชยออกจากงาน<br>เฉพาะกรณีเงินได้เสียภาษ์<br>วิธีคิดภาษี<br>ประเภทเงินได้ตามมาดรา<br>ชื่อทีแสดงใน ภ.ง.ด.                                                           | ลด<br>ใม่ต้องเฉลีย<br>องทุนสำรองเส็<br>สิทธิลาคลอด<br>ใม่ได้ไข้งาน<br>ใม่ได้ไข้งาน                        | รั้ยงชีพ ?<br>ชยออกจากงาน<br>ศำหนดใ<br>40 (1)<br>เงินเตือน                        |                                                                                                    | วิธีบิดเศษ<br>รวมยอดเงินนี้เพื่อ<br>ยอดเงินนี้ต้องเสีย<br>ยอดเงินนี้หักเบี้ยว<br>แสดงในรายงาน<br>งาน                         | ปิขขนลงเหเบา<br>ศานวณประกันสัง<br>เภาษี ?<br>มขัน<br>แสดงในช่องลา | เบาทถวน<br>คม ?<br>ต่างๆ<br>  |   |
| เพิ่มหรือลดเงินได้<br>เฉลียยอดเงินนี้เพื่อศานวณก<br>ประเภทสิทธิการลา<br>ประเภทชนิดสวัสดิการ<br>เงินชดเชยออกจากงาน<br>เฉพาะกรณีเงินได้เสียภาษ์<br>วิธีคิดภาษี<br>ประเภทเงินได้ตามมาตรา<br>ชื่อทีแสดงใน ภ.ง.ด.<br>วิธีการประมาณเงินได้เพิ่งป                             | ลด<br>ไม่ต้องเฉลีย<br>องทุนสำรองเส็<br>สิทธิลาคลอด<br>ไม่ได้ไข้งาน<br>ไม่ได้ไข้งาน<br>ไม่ไข่เงินชดเร<br>ไ | รั้ยงชีพ ?<br>ชยออกจากงาน<br>กำหนดใ<br>40 (1)<br>เงินเดือบ<br>เงินเพื่อเ          | งานแฟ้มพนัก<br>เนแฟ้มพนัก<br>เงินหักเกิด1                                                                                                    | วิธีปิดเศษ<br>รวมขอดเงินนี้เพื่อ<br>ขอดเงินนี้ต้องเสีย<br>ขอดเงินนี้หักเบี้ยว<br>แสดงในรายงาน<br>งาน<br>ไระสาทั้งปี          | ปิดขนลงเหเบา<br>ศานวณประกันสัง<br>เภาษี ?<br>ขยัน<br>แสดงในช่องลา | เมาทถวน<br>คม ?<br>ต่างๆ<br>  |   |
| เพิ่มหรือลดเงินได้<br>เฉลียยอดเงินนี้เพื่อศานวณก<br>ประเภทสิทธิการลา<br>ประเภทชนิดสวัสดิการ<br>เงินชดเชยออกจากงาน<br>เฉพาะกรณีเงินได้เสียภาษ์<br>วิธีคิดภาษี<br>ประเภทเงินได้ตามมาตรา<br>ชื่อทีแสดงใน ภ.ง.ด.<br>วิธีการประมาณเงินได้ทั้งปี<br>วิธีคิดค่าใช้จ่ายเงินได้ | ุลด<br>ใม่ต้องเฉลีย<br>องทุนสำรองเลื่<br>สิทธิลาคลอด<br>ไม่ได้ไช้งาน<br>ไม่ไข่เงินชดเร<br>เ               | ร้ยงชีพ ?<br>ชยออกจากงาน<br>ทำหนดใ<br>40 (1)<br>เงินเดือง<br>เงินเพื่มเ<br>ตามมาต |                                                                                                    | วิธีบิคเศษ<br>รวมยอดเงินนี้เพื่อ<br>ยอดเงินนี้ค้องเสีย<br>ยอดเงินนี้หักเบี้ยว<br>แสดงในรายงาน<br>งาน<br>ไระสำทั้งปี<br>40(2) | ปิดขนลงเหเบา<br>ศานวณประกันสัง<br>เภาษี ?<br>ขยัน<br>แสดงในช่องลา | เมาทถาน<br>คม ?<br>เด่างๆ<br> |   |
| เพิ่มหรือลดเงินได้<br>เฉลียยอดเงินนี้เพื่อศานวณก<br>ประเภทสิทธิการลา<br>ประเภทชนิดสวัสดิการ<br>เงินชดเชยออกจากงาน<br>เฉพาะกรณีเงินได้เสียภาย์<br>วิธีคิดภาษี<br>ประเภทเงินได้ตามมาตรา<br>ชื่อทีแสดงใน ภ.ง.ด.<br>วิธีการประมาณเงินได้ทั้งปี<br>วิธีคิดค่าใช้จายเงินได้  | ลด<br>ไม่ต้องเฉลี่ย<br>องทุนสำรองเลื้<br>สิทธิลาคลอด<br>ไม่ได้ไข้งาน<br>ไม่ใช่เงินขดเร<br>ไ<br>ป          | รัยงชีพ ?<br>ที่<br>ทำหนดไ<br>40 (1)<br>เงินเดือน<br>เงินเพื่มเ<br>ดามมาค         |                                                                                                    | วิธีบิคเศษ<br>รวมยอดเงินนี้เพื่อ<br>ยอดเงินนี้ต้องเสีย<br>ยอดเงินนี้หักเบี้ยว<br>แสดงในรายงาน<br>งาน<br>ประสาทั้งปี<br>40(2) | ปิดขนลงเหเบา<br>ศานวณประกันสัง<br>เภาษี ?<br>ขยัน<br>แสดงในช่องลา | เขาทถวน<br>คม ?<br>เต่างๆ<br> |   |

#### <u>หมายเหตุ</u>

เมื่อทำการระบุประเภทสิทธิการลาที่สัมพันธ์กับประเภทเงินหักแล้ว ในช่องของคำนวณขอดเงินจากจะเปลี่ยนเป็น o โดย อัตโนมัติ หมายถึง เมื่อมีการบันทึกเงินหักประเภทนี้ **ระบบเงินเดือนจะไม่หักเงิน แต่จะเก็บไว้เป็นสถิติ** ในกรณีที่พนักงานมีการลา เกินจำนวนหรือเกินสิทธิที่กำหนดในประเภทสิทธิการลา โปรแกรมจะทำการหักเงินพนักงานด้วยประเภทเงินหักที่กำหนดไว้ใน บทลงโทษของประเภทสิทธิการลานั้นๆ แทน

#### 💠 การพิมพ์รายงานข้อกำหนดบริษัท

กรณีที่ต้องการตรวจสอบรายละเอียดการกำหนดประเภทเงินหักที่เกี่ยวข้องกับการตรวจสอบสิทธิการลา ท่านสามารถสั่ง พิมพ์รายงานข้อกำหนดบริษัท เพื่อใช้ตรวจสอบรายละเอียดของประเภทเงินหักได้ โดยมีขั้นตอนดังนี้

#### วิธีการบันทึกข้อมูล

➢ หน้าจอ หมวด งานเงินเดือน → เลือกเมนู ตั้งค่า → เลือกเมนู รายงาน → เลือกที่ รายงานประเภทเงินได้เงินหัก พนักงาน → เลือก รายงานข้อกำหนดบริษัท

| 🖀 ตั้งค่าระบบเงินเดือน                  |                                     |                         |                                     |                             |         |                                 |
|-----------------------------------------|-------------------------------------|-------------------------|-------------------------------------|-----------------------------|---------|---------------------------------|
| แฟ้ม นำเข้า ฐายงาน หน้าต่าง             | วิธีใช้                             |                         |                                     |                             |         |                                 |
| รายงานแผนก(N                            | )) 🕨 🔞                              |                         | 2                                   |                             |         |                                 |
| เครื่องคิดเลข รายงานแฟ้มประว            | วัติพนักงาน (ภาษาไทย)(O) 🕨 🕺        | ฟ ค้น                   | หา สอบถาม                           | แจ้งข่าว วิธีใช้ ถัดไป      |         |                                 |
| รายงานแฟ้มประว                          | วัติพนักงาน (ภาษาอังกฤษ)(P) 🔹 🕨     |                         |                                     |                             |         |                                 |
| ั∛งานเงินเดือ รายงานรายละเอีย           | ยดพน้กงาน(Q)                        |                         |                                     |                             |         |                                 |
| 🗠 หนังสือต่างๆ(R)                       | •                                   | รหัสประเภท              | ชื่อประเภท                          | ชื่อภาษาอื่น                | หน่วย   | ข้อความที่พิมพ์ใ                |
| 💋 ขอมูลแต                               | nnw(S)                              | 😨 คิดภาษี               | ์ <<< ก่อนภาษี>                     | >>>                         |         |                                 |
| 🚳 แลการส่า มัตรพมัด เวน (C              | ode 39) (C)                         | 🛧 เพิ่ม                 | <<< เงินเพิ่ม>>                     | >>                          |         |                                 |
|                                         | atorioavad 3 Of EV(I)               | 1110                    | ต่าล่วงเวลาX1                       | Overtime x 1                | ชั่วโมง | ค่าล่วงเวลา                     |
| 🧕 ตั้งค่า                               |                                     | × .                     | 8 × /m                              | Overtime x 1.5              | ชั่วโมง | ค่าล่วงเวลา                     |
| รายงานประเภทเง                          | งนเดงนหกพนกงาน(I)                   | ายงานขอกาหนดเ           | J5₩N(Z)                             | Overtime x 2                | ชั่วโมง | ค่าล่วงเวลา                     |
| • งานธนที่กัน รายงานรห์สแห่งข           | ข้อกำหนด(U)                         | 1140                    | ค่าล่วงเวลาX3                       | Overtime x 3                | ชั่วโมง | ค่าล่วงเวลา                     |
| 🧕 🧭 เวลาท่าง รายงานประเภทสิ             | ใหอีการลา(V)                        | 1150                    | ค่าล่วงเวลา                         | Overtime                    | บาท     | ค่าล่วงเวลา                     |
| รายงานแสดงจำน                           | แวนสิทธิการลา(W)                    | 1210                    | ค่ากะ                               | Shift wage                  | บาท     | ค่ากะ                           |
| รายงานประเภทเร                          | บี้ยขยัน(X) ▶                       | 1220                    | ด่าบริการ                           | Service fees                | บาท     | ค่าบริการ                       |
| 💫 อนมัติส่ว รายงานสวัสดิกา              | s(Y) 🕨                              | <b>1230</b>             | ค่าตำแหน่ง                          | Position bonus              | บาท     | ค่าตาแหน่ง                      |
| 2 2 2 2 2 2 2 2 2 2 2 2 2 2 2 2 2 2 2 2 | au( <b>7</b> )                      | 1240                    | ค่าครองชีพ                          | Cost of living allowance    | บาท     | ค่าครองชีพ                      |
| 🚽 อนุมัติลางาน                          | III(Z)                              | 1250                    | ดำเบียประชุม                        | Meeting bonus               | บาท     | ด่าเบียประชุม                   |
|                                         | 🔤 สวัสดิการพนักงาน                  | 1260                    | ด่าเบียเลียง                        | Per diem                    | บาท     | ด่าเบียเลียง                    |
| 🔚 ผลการคำนวณ                            | 🔤 เงินสดย่อย                        | <b>T</b> 12/0           | ดาเงนรบรอง                          | Entertrainment expenses     | บาท     | ดาเงนรบรอง                      |
| an 2 .                                  | 🗸 🖾 ตั้งคางวดเงินเดือน              | <b>T</b> 1310           | ดาหอพก                              | Housing allowance           | บาท     | คาหอพก                          |
| 🥶 RIGHT                                 | 🔤 จายเดอนละครง                      | 1320                    | ดาเซาบาน                            | Housing allowance           | 10.111  | ดาเขาบาน                        |
| ั∛ งานผ่านเว็ป                          | 🔤 จายเดือนละสองครั้ง                | 1330                    | คาอาหาร                             | Medial allowance            | 10.101  | 9 10 17 15<br>                  |
| 🖹 ผลอบบัติผ่วนเว็ป                      | 🥶 จายสัปดาห์ละครั้ง                 | T 1340     A 1350     A | ดารกษาพยาบาล<br>ด่วงโว/ใน/โทรสัมหล์ | Medical expenses            | 10101   | ตารกษาพยาบาล<br>อ่าน้ำ/ไฟ/โพชสั |
|                                         | 🔤 งวดพิเศษต่างๆ                     | ■ 1330<br>● 1410        | ทาน () เพ่า เทรพาพทา<br>เอ้ียมเสีย  | Derformance bonus           | 1010    | ห้านทุ่งพุ่งที่มห               |
| 🚳 ตั้งค่า                               | 🗸 📧 ตั้งค่ารปแบบแฟ้มบันทึกรายการสาง | ▲ 1420                  | งบบบบห                              | Vacation pay                | 1010    | สดเสยพัดธ์วย                    |
|                                         | 🥂 🗃 รูปแบบชนิดตำแหน่งคงที่          | ▲ 1430                  | วับหยุดประเพณี                      | Appual bolidays             | 1010    | วับหยุดประเพณี                  |
|                                         | 🔤 ฐปแบบชนิดแยกด้วยจุลภาค            | ↑ 1440                  | โบนัส                               | Bonus                       | 11210   | โบนัส                           |
|                                         |                                     | <b>1</b> 510            | ด่าน้ำมันรถ                         | Fuel expenses               | บาท     | ค่าน้ำมันรถ                     |
|                                         |                                     | <b>1</b> 520            | ด่าพาหนะ                            | Transportation expenses     | บาท     | ด่าพาหนะ                        |
|                                         |                                     | 1530                    | เงินได้ค้างรับ                      | Back pay                    | บาท     | เงินได้ค้างรับ                  |
|                                         |                                     | <b>1540</b>             | ด่าคอมมิชชั่น                       | Commission                  | บาท     | ค่าคอมมิชชั่น                   |
|                                         |                                     | 1550                    | เงินได้อื่นๆ                        | Miscellaneous income        | บาท     | เงินได้อื่นๆ                    |
|                                         |                                     | 1570                    | เงินชดเชย                           | Compensation                | บาท     | เงินชดเชย                       |
|                                         |                                     | 🗣 หัก                   | <<< เงินหัก>>                       | >                           |         |                                 |
|                                         |                                     | \$2110                  | หักขาดงาน                           | Missed work deduction       | วัน     | เงินเดือน                       |
|                                         |                                     | \$ 2120                 | หักมาสาย                            | Late arrival deduction      | ชั่วโมง | เงินเดือน                       |
|                                         | U                                   |                         | สไวยเรือเหรือและเกิ                 | Cicle loave without medical | c Kee   | เวิมเด็จม                       |

🕨 เมื่อปรากฏหน้าจอสั่งพิมพ์รายงานคังรูป คลิกปุ่ม เริ่มพิมพ์

| พิมพ์ที่โด จอภาพ                                                                                                    | ยงานข้อกำหนดบริษัท(<br>แฟ้ม แก้ไข เครื่องมือ | E:\PayrollData<br>หน้าต่าง | a\Report\System\DEFTAB01.V7.RPT)<br>วิธีใช้ 🥝 💼 🗊 |        |                                   |  |
|----------------------------------------------------------------------------------------------------|----------------------------------------------|----------------------------|---------------------------------------------------|--------|-----------------------------------|--|
| ชื่อเครื่องพื้มพ่ NPI327735 (HP LaserJet P3010 Series) ∨<br>แนวการพิมพ่ ดามแนวนอน<br>ขนาดกระดาษ A4 {A4 210 x 297 mm} ∨<br>กรองข้อมูล  มิมพิมพ์ | พิมพ์ที่ใด                                   | จอภาพ                      |                                                   | ~      | <i>ธ</i> รี <sub>อ</sub> เงื่อนไข |  |
| แมวการพิมพ์ ตามแนวบอน ~<br>ขนาดกระดาษ A4 {A4 210 x 297 mm} ~<br>กรองข้อมูล โร้มพิมพ์ X ยกเล็ก                                                  | ชื่อเครื่องพิมพ่                             | NPI327735                  | (HP LaserJet P3010 Series)                        | $\sim$ | 1 กราฟ                            |  |
| ขนาลกระดาษ A4 {A4 210 x 297 mm} ∽<br>กรองข้อมูล โร้มที่มพ์ X ยกเล็ก                                                                            | แนวการพิมพ์                                  | ดามแนวนอน                  |                                                   | ~      |                                   |  |
| <u>ກາລະນ້ອມຄ</u>                                                                                                    | ขนาดกระดาษ                                   | A4                         | {A4 210 x 297 mm}                                 | ~      |                                   |  |
|                                                                                                    | <u>กรองข้อมูล</u>                            |                            | 🚴 ເຈັ້ມເຫັນ                                       | wí 🗲   | < ยกเลิก                          |  |

|      | รื่อ               |             | ราย   | ราย | ราย  | เพิ่ม | <mark>เฉลียตาม</mark> | ฐาน  | ฐาน  | ฐาน    |                | หัก       |       |         |                |                           |       | A19.   |                                    |
|------|--------------------|-------------|-------|-----|------|-------|-----------------------|------|------|--------|----------------|-----------|-------|---------|----------------|---------------------------|-------|--------|------------------------------------|
| รหัส | วิธีคำนวณ          | ชื่อใน ภงค. | เคียน | วัน | ขึ้น | ลด    | วันบรรจุ              | ภาษี | ปกสค | กองทุก | ม สิทธิการลา   | เบื้อขอัน | 40(?) | รายได้  | วิธีคิดคชจ.    | วิธีคิดภาษี               | %เหมา | สูงสุด | บัดเศษ                             |
| 2150 | นักลากิจ           | เงินเดือน   | Y     | Y   | Ν    | ลด    | ไม่เฉลี่ย             | Y    | N    | N      | สีทธิดากิจ     | N         | 1     | ประจำ   | ตาม40(1),40(2) | แฟ้มพนักงาน               | 0.00  | 0.00   | บัดเศษขึ้นลงเป็นบาท                |
|      | 0                  |             |       |     |      |       |                       |      |      |        |                |           |       |         |                |                           |       |        |                                    |
| 2160 | ลาพักร้อน          | เงินเดือน   | Y     | Y   | Ν    | ลด    | ไม่เฉลี่ย             | Y    | Ν    | N      | สิทธิลาพักผ่อน | N         | 1     | ประจำ   | ตาม40(1),40(Z) | <mark>แฟ้มพนักงาน</mark>  | 0.00  | 0.00   | บ้คเศษขึ้นลงเป็นบาท                |
|      | 0                  |             |       |     |      |       |                       |      |      |        |                |           |       |         |                |                           |       |        |                                    |
| 2170 | ดาคลอด             | เงินเดือน   | Y     | Y   | N    | 88    | ไม่เอลี่ย             | Y    | Ν    | N      | สีทธิลาคลอด    | N         | 1     | ประจำ   | ตาม40(1),40(2) | แฟ้มพนักงาน               | 0.00  | 0.00   | บัดเศษขึ้นลงเป็นบาท                |
|      | 0                  |             |       |     |      |       |                       |      |      |        |                |           |       |         |                |                           |       |        |                                    |
| 180  | ลาบวช              | เงินเคือน   | Y     | Y   | Ν    | ลด    | ไม่เฉลี่ย             | Y    | Ν    | N      | ไม่ได้ใช้สิทธิ | Ν         | 1     | ประจำ   | ตาม40(1),40(2) | <mark>แฟ้มพนั</mark> กงาน | 0.00  | 0.00   | บัดเศษขึ้นลงเป็นบาท                |
|      | QTY()*DAYRATE()    |             |       |     |      |       |                       |      |      |        |                |           |       |         |                |                           |       |        |                                    |
| 210  | นักค่านอพัก        |             | Y     | Y   | Ν    | ลด    | ไม่เฉลี่ย             | Ν    | Ν    | N      | ไม่ได้ใช้สิทธิ | Ν         | 0     | ไม่เสมอ | ตาม40(1),40(2) | <mark>แฟ้มพนักงาน</mark>  | 0.00  | 0.00   | บ้คเศษขึ้นลงเป็นบาท                |
|      | QTY()              |             |       |     |      |       |                       |      |      |        |                |           |       |         |                |                           |       |        |                                    |
| 220  | หักค่าเข่าบ้าน     |             | Y     | Y   | N    | ลต    | ไม่เฉลี่ย             | Ν    | Ν    | N      | ไม่ได้ใช้สิทธิ | N         | 0     | ไม่เสมอ | ตาม40(1),40(2) | แฟ้มพนักงาน               | 0.00  | 0.00   | บัดเศษขึ้นลงเป็นบาท                |
|      | QTY()              |             |       |     |      |       |                       |      |      |        |                |           |       |         |                |                           |       |        |                                    |
| 230  | นักค่าอาหาร        |             | Y     | Y   | Ν    | ลด    | ไม่เฉลี่ย             | Ν    | Ν    | Ν      | ไม่ได้ใช้สิทธิ | Ν         | 0     | ไม่เสมอ | ตาม40(1),40(2) | <mark>แฟ้มพนักงาน</mark>  | 0.00  | 0.00   | บัดเศษขึ้นลงเป็นบาท                |
|      | QTY()              |             |       |     |      |       |                       |      |      |        |                |           |       |         |                |                           |       |        |                                    |
| 240  | หักค่ารักษาพยาบาล  |             | Y     | Y   | Ν    | ลต    | ไม่เฉลี่ย             | Ν    | Ν    | N      | ไม่ได้ใช้สิทธิ | Ν         | 0     | ไม่เสมอ | ตาม40(1),40(2) | แฟ้มพนักงาน               | 0.00  | 0.00   | บัคเศษ <mark>ขึ้นลงเป็นบ</mark> าง |
|      | QTY()              |             |       |     |      |       |                       |      |      |        |                |           |       |         |                |                           |       |        |                                    |
| 250  | นักน้ำ/ไฟ/โทรศัพท์ |             | Y     | Y   | N    | ลค    | ไม่เฉลี่ย             | Ν    | N    | N      | ไม่ได้ใช้สิทธิ | N         | 0     | ไม่เสมอ | ตาม40(1),40(2) | แฟ้มพนักงาน               | 0.00  | 0.00   | ป้ดเศษขึ้นดงเป็นบาร                |
|      |                    |             |       |     |      |       |                       |      |      |        |                |           |       |         |                |                           |       |        |                                    |

# ≻ จากนั้นโปรแกรมจะแสดงจอภาพ รายงานข้อกำหนดบริษัท ดังรูป